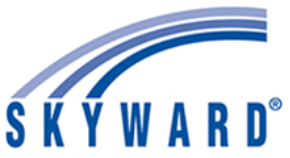

Please set up your log-in and password, and make sure all of your information, such as address, phone number, personal email, and emergency contact information is up-to-date.

This is critical for an easy transition to Skyward, and we appreciate your help! Here is a step-by-step process to make sure your personal information is correct. We have also provided you with information on how to access your pay stubs moving forward.

#### STEP 1:

On the Midland ISD web site (<u>www.midlandisd.net</u>), click on "*Staff Links*", which is located under the "FOR STAFF" tab of the main tool bar.

Next, select: "Skyward - Employee Access (change Login Area: Employee Access)".

The following window will pop-up. Before entering a Login ID or Password, please click on the *"Login Area"* drop-down arrow and select *"Employee Access"*, which is identified by the red star below.

| Ś Ƙ̃ Ÿ W A R D°                              |                |
|----------------------------------------------|----------------|
| MIDLAND ISD<br>Midland ISD - Business - Live |                |
| Login ID:                                    |                |
| Password:                                    |                |
| Sign In                                      |                |
| Forgot your Login/Password?                  | 05 19 06 00 06 |
| Login Area: Employee Access V                | 03.10.00.00.00 |

# STEP 2:

Your Login ID will be the first 10 characters of your first name, period, first 11 characters of your last name. All characters are lower case.

**Example 1**: For an employee named Christopher Robinson-Hall, his Login ID will be: *christophe.robinsonhal* 

Example 2: For an employee named Jane Doe, her Login ID will be: *jane.doe* 

The "temporary" password to login to Skyward Employee Access for the first time is: password1@

#### **SAMPLE:**

Login ID: firstname.lastname Password: password1@

If you have problems with your Login ID or Password, please contact the Midland ISD Help Desk at (432) 240-1111.

#### STEP 3:

You will automatically be prompted to change your temporary password once you sign in. Please make sure to follow the password guidelines provided.

| Name:<br>Login:                    | DOE, JANE<br>jane.doe                                               |                                        |             |
|------------------------------------|---------------------------------------------------------------------|----------------------------------------|-------------|
| New Password:                      |                                                                     |                                        |             |
| Confirm New Password:              |                                                                     | S                                      | ubmit       |
| Numbe                              | er of Special Characters<br>Minimum Passwo<br>mber of Passwords Bef | Required:<br>ord Length:<br>ore Reuse: | 1<br>8<br>3 |
| Name Used As: SE<br>VE<br>VE<br>EM | CURITY USER<br>NDOR<br>NDOR ORDER FROM<br>IPLOYEE                   | I                                      |             |

## STEP 4:

Once your personal password has been accepted you will receive a pop-up stating, "Account updated successfully". Click "OK".

skyward.iscorp.com says

Account updated successfully.

ОК

#### STEP 5:

Once you click "OK", you will be directed to the Skyward Home Page. Click on the drop-down arrow to the right of "Home", and select "Employee Access". Then click on the "Employee Information" tab.

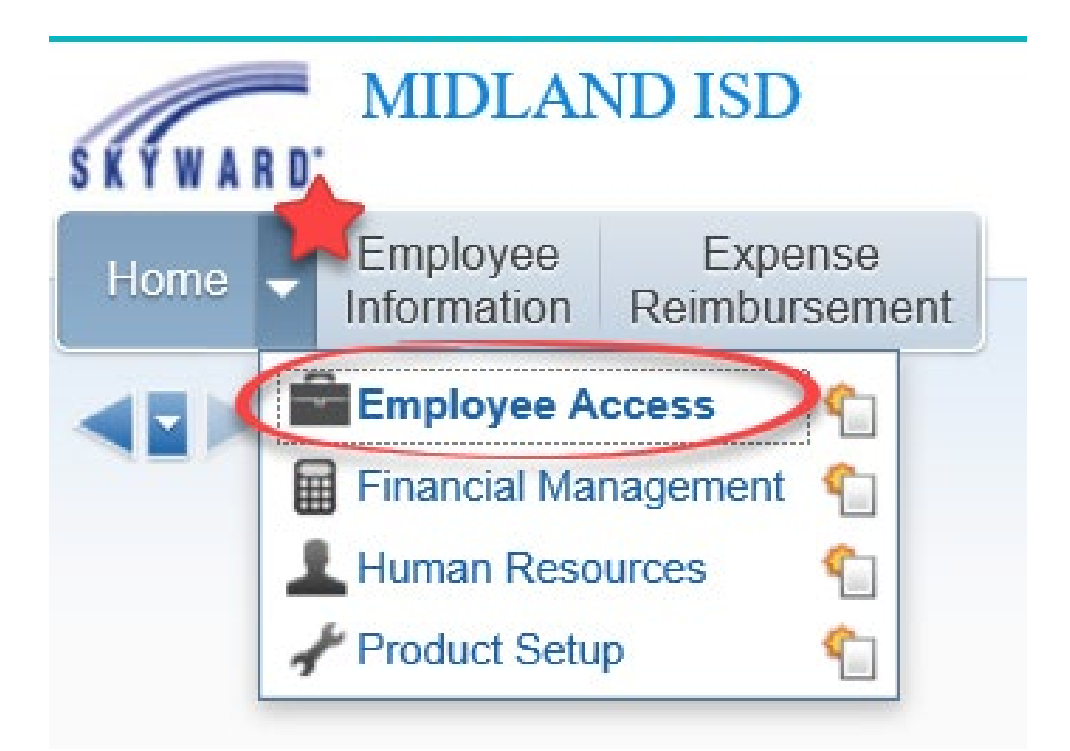

## STEP 6:

Next, you will need to click on "Personal Information", which is indicated below by the green star.

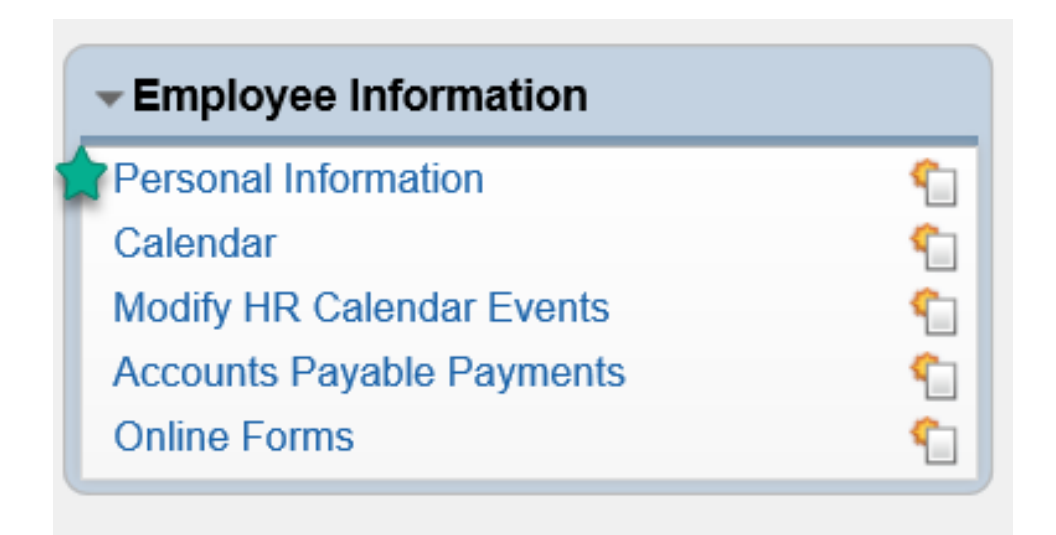

#### STEP 7:

This will take you to the following window. By clicking on "*Employee Info*" under the "*Demographic*" category on the left-hand side, you can make changes to your phone number(s) and personal email information by clicking on the "*Request Changes*" button indicated by the red star below. Please do not change your work email address.

| <ul> <li>Demographic</li> </ul>                                                | Employee: DOE JANE                                                                                                    |                                                |                         |  |
|--------------------------------------------------------------------------------|----------------------------------------------------------------------------------------------------|------------------------------------------------|-------------------------|--|
| Employee Info 👷<br>Address                                                     | Employee Info                                                                                                    |                                                | View                    |  |
| Personnel                                                                      |                                                                                                    |                                                | History                 |  |
| Personnel Info<br>Lane/Step History<br>Prof Development<br>Assignments         | Employee Information                                                                                                    | *                                              | Request<br>Changes      |  |
| Certifications                                                                 | Name                                                                                                    |                                                |                         |  |
| ▼ Payroll                                                                      |                                                                                                    |                                                | Conf.                   |  |
| Checks<br>Calendar YTD                                                         | Former Name: Spouse Name:                                                                                                    |                                                | Yes                     |  |
| Fiscal YTD<br>History Report<br>W2 Information<br>W4 Information<br>1095 Forms | Phone Phone 1: (432) 240-1000 Ext: Phone 2: Ext:                                                                                                    | Conf.<br>Yes<br>Yes                            |                         |  |
| AP Payments                                                                    | Ist Email: JANE DOE@MIDLANDISD                                                                                                    | Yes                                            |                         |  |
| Emergency Contacts                                                             | 2nd Email DOE.JANE@AOL.COM<br>3rd Email:<br>4th Email:                                                                                                    |                                                | Type:<br>Type:<br>Type: |  |
|                                                                                | Race and Ethnicity<br>Ethnicity: Hispanic/Latino?<br>Federal Race: 1-American Indian or A<br>2-Asian<br>3-Black or African Ameri<br>4-Native Hawaiian or O<br>5-White | laskan Native<br>ican<br>ther Pacific Islander |                         |  |

## STEP 8:

By clicking on "Address" under the "Demographic" category on the left-hand side, you can make changes to your address information by clicking the "Request Changes" button indicated by the red star below.

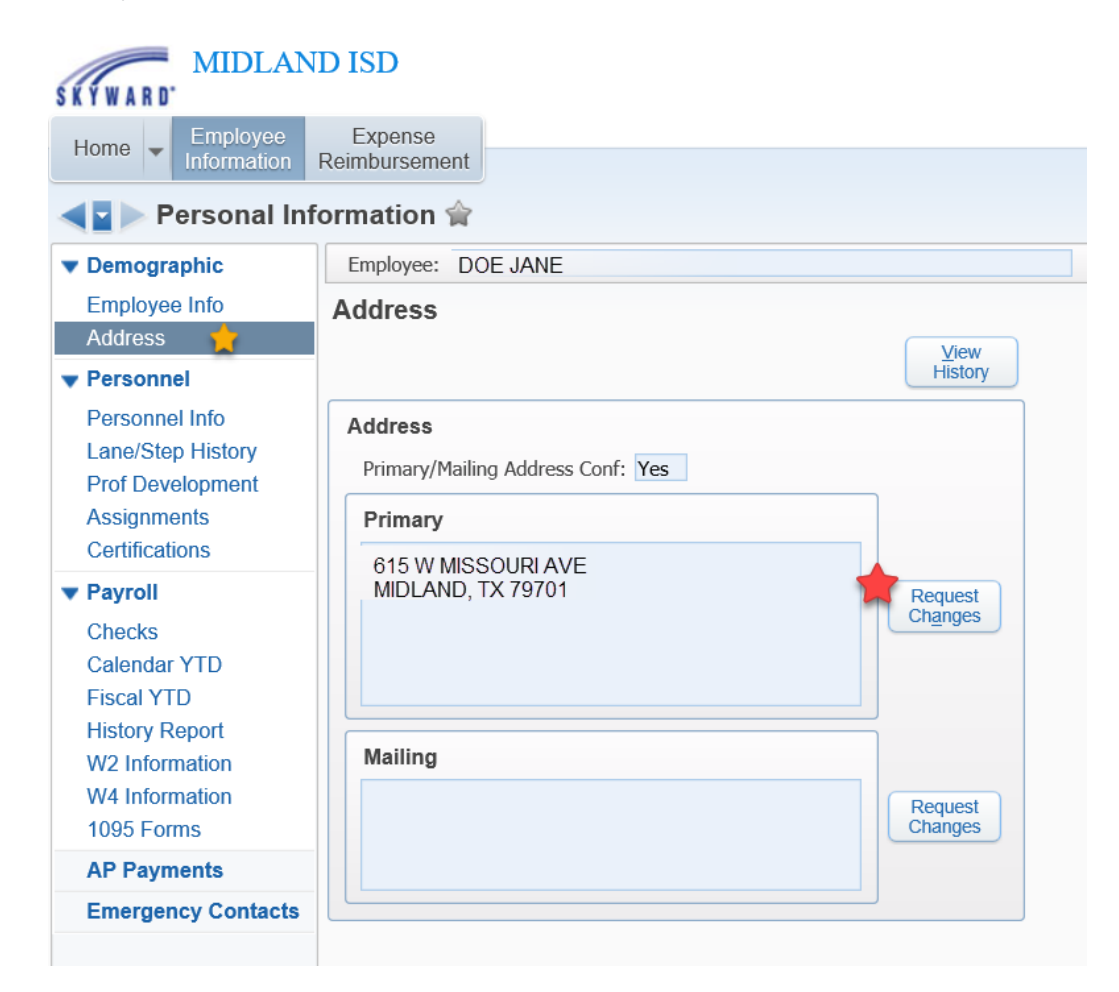

## STEP 9:

By clicking *"Checks"* under the *"Payroll"* category on the left-hand side, you will find your Midland ISD Earnings Statements starting July 2018. If you have any questions regarding your paycheck, please contact the Payroll Department at (432) 240-1940.

| SKYWARD MIDLAN                                                                                           | ND ISD                                                  |                  |                |               |        |  |
|----------------------------------------------------------------------------------------------------|---------------------------------------------------------|------------------|----------------|---------------|--------|--|
| Home - Employee<br>Information                                                                           | Expense<br>Reimbursement                                |                  |                |               |        |  |
| Personal In                                                                                              | formation 😭                                             |                  |                |               |        |  |
| Demographic                                                                                              | Employee: DOE JA                                        | ANE              |                |               |        |  |
| Employee Info                                                                                            | Checks Views: Check Date Seq - Check Detail Information |                  |                |               |        |  |
| Address                                                                                                  |                                                         |                  |                |               |        |  |
| Personnel     Personnel Info                                                                             | Check Date 🔻                                            | Check<br>Number  | Gross<br>Wages | Net<br>Amount | C<br>T |  |
| Lane/Step History<br>Prof Development<br>Assignments<br>Certifications                                   | 07/31/2018                                              | <u>012-034-0</u> | \$             | \$            | R      |  |
| ▼ Payroll                                                                                                |                                                         |                  |                |               |        |  |
| Checks<br>Calendar YTD<br>Fiscal YTD<br>History Report<br>W2 Information<br>W4 Information<br>1095 Forms |                                                         |                  |                |               |        |  |
| AP Payments                                                                                              |                                                         |                  |                |               |        |  |
| Emergency Contacts                                                                                       | <                                                       |                  |                |               |        |  |
|                                                                                                    | 20 V 1 reco                                             | ords displayed   |                |               |        |  |

## STEP 10:

Under "*Emergency Contacts*", which is the last option on the left-hand side, you can add or update your "*Emergency Contacts*" information by clicking the "*Add*" button indicated by the red star below.

| MIDLA                          | ND ISD              |                  |                   |        | Kathryn Est | rada Account     | Preferences | Exit         |
|--------------------------------|---------------------|------------------|-------------------|--------|-------------|------------------|-------------|--------------|
| Home - Employee<br>Information | Expens<br>Reimburse | e<br>ment        |                   |        |             |                  |             |              |
| 📲 🕨 Personal I                 | nformatio           | n 😭              |                   |        | <b>(1)</b>  | avorites 🗸 竹 New | Window 🖶    | My Print Que |
| Demographic                    | Employe             | e: DOE JANE      |                   |        |             |                  |             |              |
| Employee Info                  | Emerge              | ency Contacts    |                   |        |             |                  |             |              |
| Address                        | Views:              | General 🗸 Filter | S: *Skyward Defau | lt 🗸   |             | 🝸 🔟 📝            | 9 6         | Add          |
| Personnel                      | Seg # 🔺             | Last Name        | First             | Middle | Rel         | Primary Phone    |             | Edit         |
| Personnel Info                 | 01                  | DOE              | JOHN              |        | HB          | 432-240-1000     |             | Delete       |
| Lane/Step History              | 02                  | DOE              | JAN               |        | MO          | 432-240-1000     | 2           |              |
| Assignments                    | 03                  | SMITH            | JOHNNY            |        | FA          | 432-240-1000     |             | Move Up      |
| Certifications                 |                     |                  |                   |        |             |                  |             | Move Dn      |
| Payroll                        |                     |                  |                   |        |             |                  |             |              |
| Calendar VTD                   |                     |                  |                   |        |             |                  |             |              |
| Fiscal YTD                     |                     |                  |                   |        |             |                  |             |              |
| History Report                 |                     |                  |                   |        |             |                  |             |              |
| W2 Information                 |                     |                  |                   |        |             |                  | ~           |              |
| W4 Information<br>1095 Forms   | <                   |                  |                   |        |             |                  | >           |              |
| AP Payments                    | 20                  | ✓ 3 records disp | layed             |        | Seq         | uence #:         |             |              |
| Emergency Contacts             |                     |                  |                   |        |             |                  |             |              |